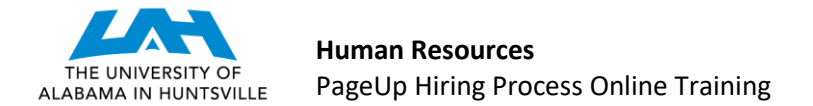

# **APPROVE A POSITION DESCRIPTION** (Last Revised 3-2-2020)

**STEP 1:** There are two ways to enter the system to approve a Position Description.

- A link to PageUp may be found on MyUAH, under Human Resources (right-side). Enter the system via the UAH Single Sign On screen. (If you have not gained access to the system, please complete the PageUp Access Request Form.) You will enter the My Dashboard screen in PageUp. Click on the "Approvals" box.
- 2) The PageUp system will automatically send an email when a position is awaiting your approval. It will be sent from the email address jobs@uah.edu. When you open the email, you will find summary information on the position. You may simply respond to the email with the word, "Approve" or you may click the "View Requisition" link in the email to open and review the Position Description in detail.

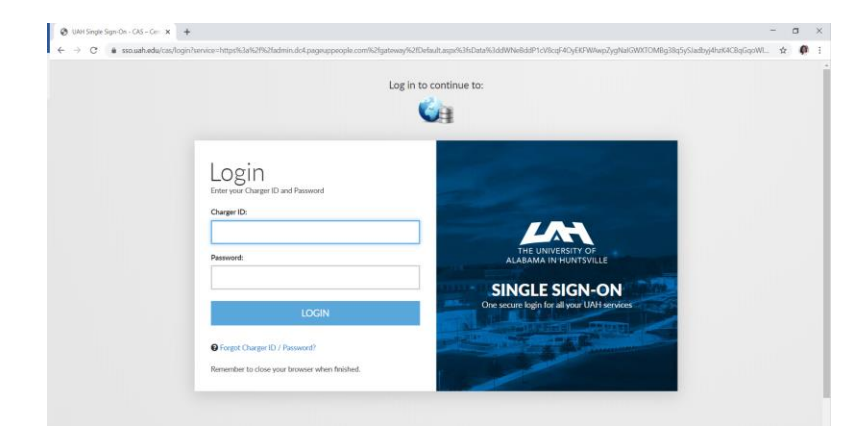

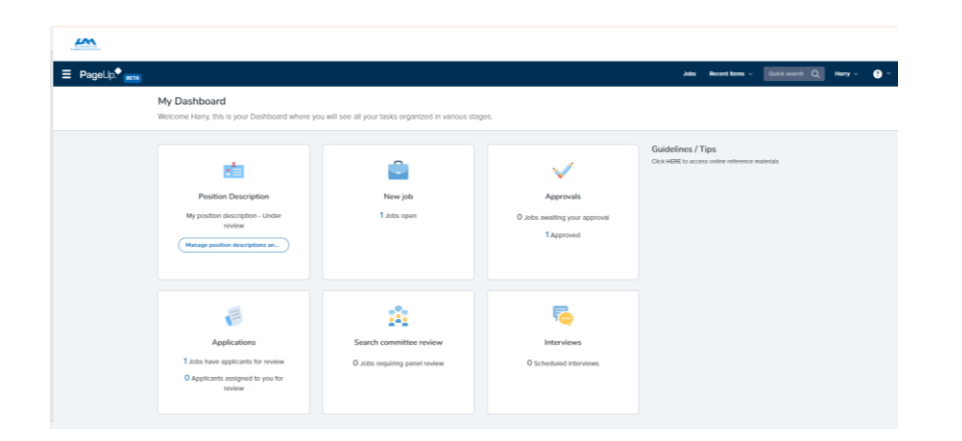

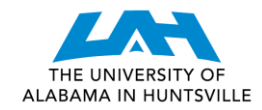

# Sample Email

From: Job approval <jobapproval.rvlhyp.qkql.lyvmbh@m.dc4.pageuppeople.com> Sent: Friday, February 28, 2020 1:03 PM To: rrw0010@uah.edu Subject: Position Description Approval

Hi Ramona,

A position description Administrative Assistant - Position Description Number: 100 has been allocated to you for approval.

You can approve the position description as is or make amendments as required before approving. Please discuss amendments with the "Hiring Manager". You can also decline the position description if it is not approved.

To approve the position description via email, please reply to this email with the word "Approve".

## Please Note: the word "Approve" is the only valid response accepted via the email position description approval option.

OR

To view the position description in more detail, approve, provide comment or decline, please click the following link to go to the online system to manually do so:

#### **View Position Description**

Please Note: this is accessible by computer only. Kind regards,

UAH Talent Management Team The University of Alabama in Huntsville

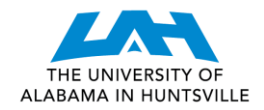

Human Resources PageUp Hiring Process Online Training

**STEP 2:** Review the details of the Position Description.

|                                                        |                                                                                                    |      |                |                |         | Î   |
|--------------------------------------------------------|----------------------------------------------------------------------------------------------------|------|----------------|----------------|---------|-----|
|                                                        |                                                                                                    | Jobs | Recent liems v | Quick search Q | Harry 🗸 | 8 × |
| New position description                               |                                                                                                    |      |                |                |         |     |
| Position Info Documents                                |                                                                                                    |      |                |                |         |     |
| POSI<br>To edit an approved Positi<br>Cick OK in the p | TION DESCRIPTION INFORMATION<br>on Description scroll to the bottom of the form and press Update<br>op-up window that appears to reset the approval process | PD   |                |                |         |     |
| Type of Action Requested *<br>Justification.*          | Select                                                                                                    | *    |                |                |         |     |
| University Title*                                      |                                                                                                    |      |                |                |         |     |
| *All PD's, with the expression Number:                 | eption of new PD's, must have the Position Number associated*                                                                                               |      |                |                |         |     |
| VP Area:*                                              | No position selected Select                                                                                                    |      |                |                |         |     |
| Department/College/Center:*<br>Work Unit:              | No Department/College/Center found *                                                                                                    |      |                |                |         |     |
| FIE.*                                                  |                                                                                                    |      |                |                |         |     |

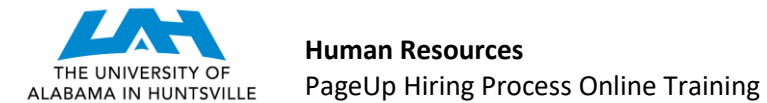

**STEP 3:** Click "Approve" if the contents of the Position Description meet your expectations. If you wish to deny the Position Description, click "Decline". Should you choose "Decline", the system will ask you to provide additional information regarding your denial. This information will be sent to the creator of the Position Description and the HR Representative.

| Additional Comments:                              |                                                                                                    | Additional Comments: |                                     |  |
|---------------------------------------------------|----------------------------------------------------------------------------------------------------|----------------------|-------------------------------------|--|
|                                                   | USERS & APPROVALS                                                                                  |                      | USERS & APPROVALS                   |  |
| Hiring Manager:*                                  | Q <i>d</i>                                                                                         | Hiring Manager;*     | No hr representative selected       |  |
| Approval process:*                                | Training/Testing                                                                                   | Approval process:*   | Training/Testing                    |  |
| Resend email to approver<br>Update PD Edit Cancel |                                                                                                    | 1. Tester/User:      | Aamona burrougns & tou are nere     |  |
| HR Representative:*                               | Veronica Garner<br>Next page ><br>Please fill in all mandatory fields marked with an asterisk (*). | HR Representative:*  | Save Cancel                         |  |
|                                                   | Save a draft Approve Decline Cancel                                                                |                      | Save a draft Approve Decline Cancel |  |

### **CONGRATULATIONS! YOU HAVE APPROVED A POSITION DESCRIPTION!**

Should you have any further questions, please contact your assigned Talent Management Associate.

UAH Human Resources, Talent Management, jobs@uah.edu, (256) 824-6545